## РЕДАКТИРОВАНИЕ ПРОФИЛЯ

1. Для актуализации электронной почты пользователю необходимо совершить вход под личным логином и паролем на Образовательный портал МГТУ им. Г.И. Носова (<u>https://newlms.magtu.ru/</u>).

2. Для просмотра своего профиля пользователю необходимо перейти в категорию «О пользователе» (рис. 1).

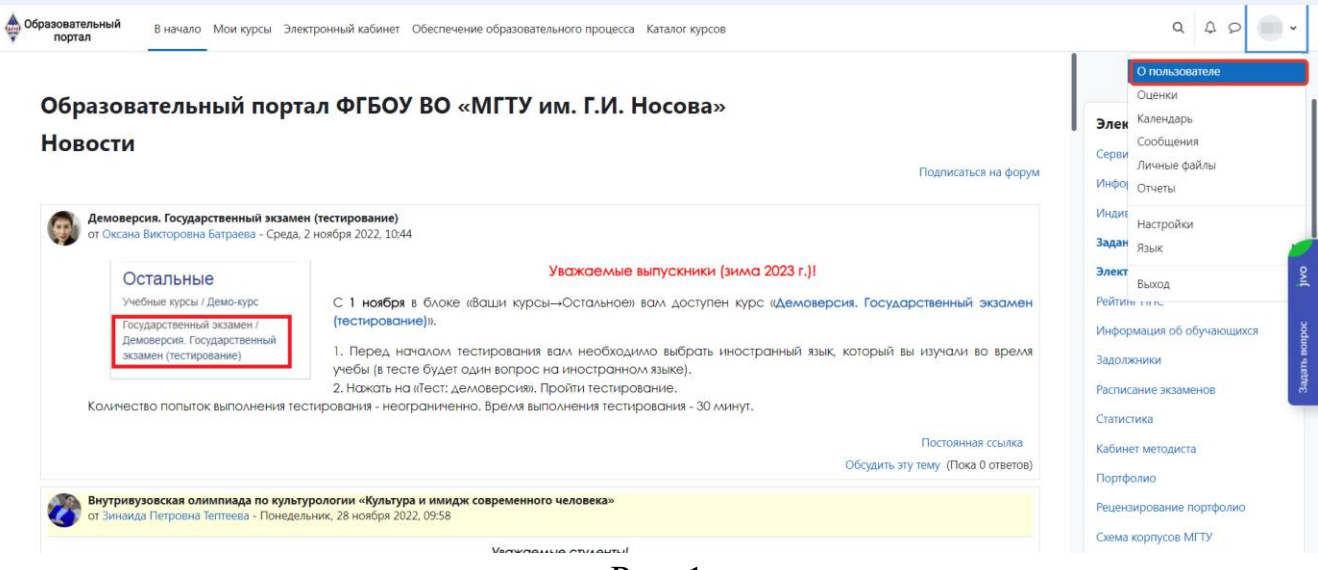

Рис. 1

3. В категории «О пользователе» пользователю доступна функция «Редактировать информацию» (рис. 2)

| Media parameteria Media di diserponeuali disferiti di decretenee defanosterenem orquica: di tanto rigoto Reprise trapanativo di la construcción di la construcción di la construccion di la construcción di la construcción di la const | ← → C                                                                                      |                                                                                                    | @ ☞ ☆ 🔀 🛸 팩 🔲 🧿 :                                                                           |
|----------------------------------------------------------------------------------------------------|--------------------------------------------------------------------------------------------|----------------------------------------------------------------------------------------------------|---------------------------------------------------------------------------------------------|
| Crypers Constant   Constant Constant   Constant <                                                                                                    | образовательный в начало Мои курсы Электронный кабинет Обеспечение образова                | тельного процесса Каталог курсов                                                                                                    | Q Д Р 🔍 ч Режим редактирования 💽                                                            |
| Crygent Codgenue   Proprint   Crygent Codgenue   Proprint   Crygent Codgenue   Proprint   Crygent Codgenue   Proprint   Crygent Codgenue   Proprint   Crygent Codgenue   Proprint   Crygent Codgenue   Proprint   Crygent Codgenue   Proprint   Crygent Codgenue   Proprint   Crygent Codgenue   Proprint Proprint P                                                                                                    |                                                                                            |                                                                                                    | ×                                                                                           |
| Подробная информация о пользователя       Редактировать информация         Редактировать информация       Редактировать информация         Адре злектронной поиты       Сский браувера         Cordide@yundex.ru       (Видно другим участникам курса)         Кафедра       Воды в систему         Кафедра       Воды в систему         Информация о курсах       Воды в систему         Участник курсав       Водила систи кайту         Воды в систему       Воды в систему         Воды в систему       Воды в систему         Воды в систему       Водила систи кайту         Воды в систему       Водила систи кайту         Воды в систему       Водила систи кайту         Водина систи курсах       Вобиланов приложение         Разное       Сокомируйте QR-кода своим мобильным приложением вы автоматически войдеге в систему Срок действия QR-кода истечет через 10 мин. минут.       Портфолко         Разное       Сокомируйте QR-кода истечет через 10 мин. минут.       Сема корпусое МТТУ         Учебные планы       Разное       Сокомируйте QR-кода истечет через 10 мин. минут.       Сема корпусое МТТУ         Учебные планы       Разное       Сема корпусое МТТУ       Сема корпусое мото         Учебные планы       Разное планы       Разное планы       Разное прилокание         Чебные планы<                                                                                                    | Студент                                                                                    | Вернуть страницу по<br>© Сообщение                                                                                                    | умолчанию<br>Электронный кабинет<br>Сервисы единого окна<br>Информация по работе с порталом |
| Lexitodigyanazing (bighto gipyinw year, innusa, kpca)       Perimer (ПС         Kadeaga       Bxogbi B cuctemy         Independence of propagation and propagation and propropropagation and propagation and propagation                                                                          | Подробная информация о пользователе<br>Редактировать информацию<br>Адрес электронной почты | Отчеты<br>Сессии браузера<br>Обаор оценок                                                                                                    | Индивидуальные планы<br>Задания на проверку<br>Электронные ведомости                        |
| Информация о курсах       Участник курсов       Расписание экзаменов       Статистика         Экзамен по окране труда       Мобильное приложение       Статистика       Кабинет методиста       Портфолио         Разное       Сосщения форумов       Мобильное приложение       Мобильное приложение       Рецензирование портфолио       Рецензирование портфолио       Схами курсов       Схами курсов       Схами курсов       Портфолио       Рецензирование портфолио       Схами курсов       Схами курсов                                                                                                    | сентондувлается (ондно другим участникам курса)<br><b>Кафедра</b><br>Кафедра не выбрана    | Вхюды в систему<br>Первый доступ к сайту<br>Четверс, 19 марта 2020, 11:10 (2 г. 255 дн.)                                                                                                    | Рейтинг ППС<br>Информация об обучающихся<br>Задолжники                                      |
| Разное         Обильное приложение         Рецензирование портфолио         Рецензирование портфолио           Сообщения форумов         Отсканируйте QR-код своим мобильным приложением и вы автоматически войдете в систему. Срок действия QR-кода истечет через 10 мин. минут.         Соема корпусов МГТУ         Сема корпусов МГТУ           Темы форумов         Просмотр QR-кода         Соема корпусов МГТУ         Сема корпусов МГТУ                                                                                                    | Информация о курсах<br>Участник курсов<br>Экзамен по охране труда                          | Последний доступ к сайту<br>Вторник, 29 ноября 2022, 12:28 (сейчас)                                                                                                    | Расписание экзаменов<br>Статистика<br>Кабинет методиста                                     |
| Учебные планы ? Ваши курсы                                                                                                    | Разное<br>Сообщения форумов<br>Темы форумов                                                | Мобильное приложение<br><b>QR-код для доступа к мобильному приложению</b><br>Отсканируйте QR-код своим мобильным приложением и вы автоматически<br>систему. Срок действия QR-кода истечет через 10 мин. минут. | Портфолио<br>Рецензирование портфолио<br>зойдете в Схема корпусов МГТУ                      |
|                                                                                                    | Учебные планы                                                                              | Просмотр QR-кода                                                                                                    | Раши курсы                                                                                  |

Рис. 2

4. При переходе по ссылке «Редактировать информацию» пользователь попадает на страницу редактирования своего профиля (Рис. 3):

1) необходимо в поле «Адрес электронной почты» ввести актуальный (рабочий) адрес электронной почты.

2) в поле «Показывать адрес электронной почты» выбрать «Разрешить видеть мой адрес электронной почты только участникам курса»

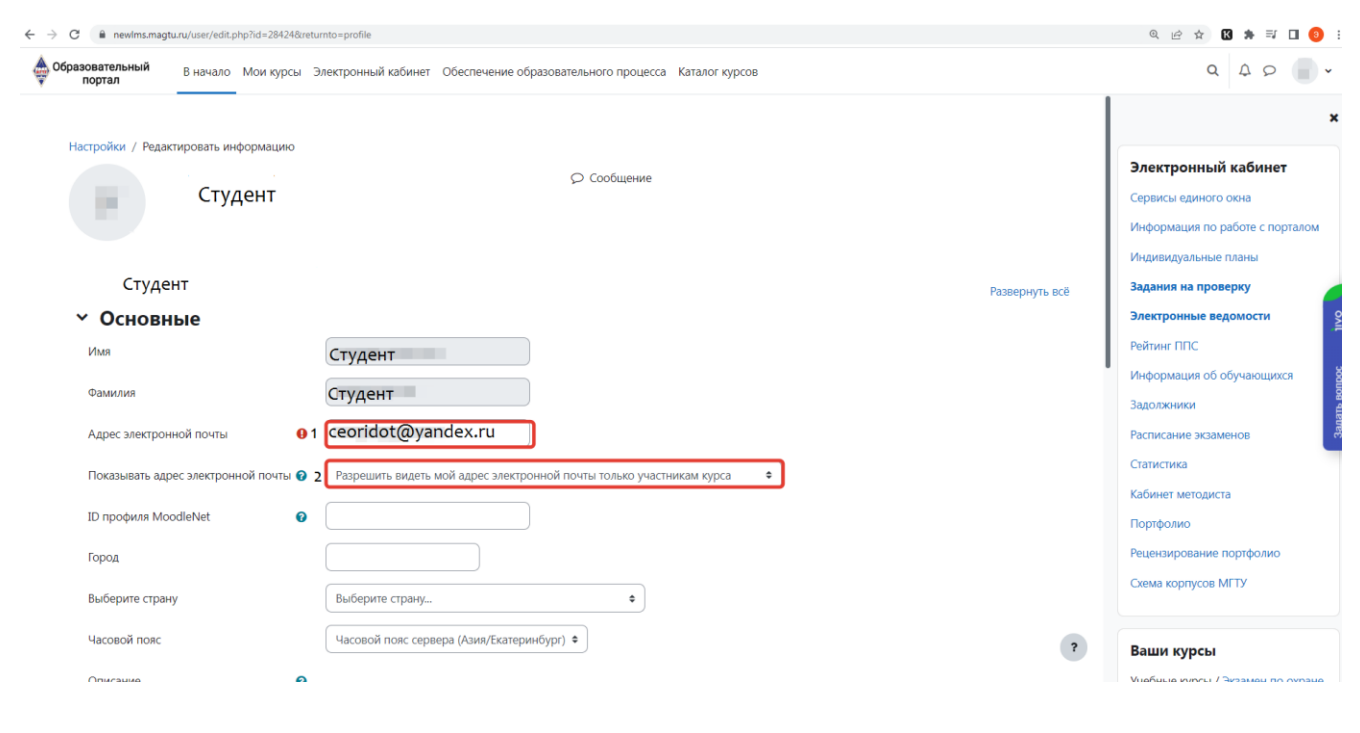

Рис. 3

5. При внесении актуальных данных пользователю необходимо их обновить (рис. 4)

| 😨 Ofgasosentuswali noprasi MTD X 🕇                         |                                                                                             |                                 |  |
|------------------------------------------------------------|---------------------------------------------------------------------------------------------|---------------------------------|--|
| ← → C  ⓐ newIms.magtu.ru/user/edit.php?id=28424&re         | turnto=profile                                                                              | ९ 🖻 🖈 🔣 뵭 🖬 🌖 :                 |  |
| Образовательный В начало Мои курсы                         | Электронный кабинет Обеспечение образовательного процесса Каталог курсов                    | ۹ ۹ ۵ 🔍 •                       |  |
| Новое изображение                                          | Максимальный размер новых файлов: 50 Мбайт, максимальное количество прикрепленных файлов: 1 | ×                               |  |
|                                                            |                                                                                             |                                 |  |
|                                                            | С 💼 Файлы                                                                                   | Электронный кабинет             |  |
|                                                            |                                                                                             | Сервисы единого окна            |  |
|                                                            |                                                                                             | Информация по работе с порталом |  |
|                                                            |                                                                                             | Индивидуальные планы            |  |
|                                                            | Поддерживаемые типы файлов:                                                                 | Задания на проверку             |  |
|                                                            | Поддерживаются форматы файлов изображений .gif jpe jpg .png                                 | Электронные ведомости           |  |
|                                                            |                                                                                             | Рейтинг ППС                     |  |
| Описание изооражения                                       |                                                                                             | Информация об обучающихся       |  |
| > Дополнительная инф                                       | ормация об имени                                                                            | Задолжники                      |  |
|                                                            |                                                                                             | Расписание экзаменов            |  |
| / интересы                                                 |                                                                                             | Статистика                      |  |
| > Необязательное                                           |                                                                                             | Кабинет методиста               |  |
| > Другие поля                                              |                                                                                             | Портфолио                       |  |
|                                                            |                                                                                             | Рецензирование портфолио        |  |
|                                                            | Обновить профиль Отмена                                                                     | Схема корпусов МГТУ             |  |
| Обязательные для заполнения поля в этой форме помечены 🤑 . |                                                                                             |                                 |  |
|                                                            | •                                                                                           | Ваши курсы                      |  |